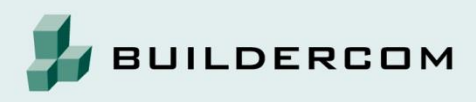

## OHJE

## SSL 3.0 TUEN POISTAMINEN SEKÄ SSL 2.0, TSL 1.1 JA TSL 1.2 TUEN AKTIVOINTI INTERNET EXPLORER 9 -SELAIMESSA

- 1. Avaa Internet Explorer -selain
- 2. Avaa Työkalut-valikko
  - a. klikkaamalla ylävalikosta (vasen kuva)
  - b. tai klikkaamalla rattaan kuvaa oikeassa yläkulmassa

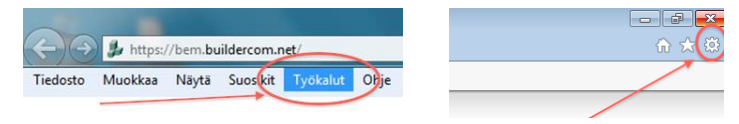

3. Valitse *Työkalut* -valikosta *Internet-asetukset* -valinta (vasen kuva) sekä avautuvasta ikkunasta välilehti *Lisäasetukset (oikea kuva)* 

| okalut Ohje                            |                 | Internet-asetukset                                                  |
|----------------------------------------|-----------------|---------------------------------------------------------------------|
| Poista selaushistoria                  | Ctrl+Vaihto+Del |                                                                     |
| InPrivate-selaus                       | Ctrl+Vaihto+P   | Yleiset Suojaus Tietosuoja Sisältö Yhteydet Ohjelmat Lisäasetuks    |
| Seurantasuojaus                        |                 | Kotisivu                                                            |
| ActiveX-suodatus                       |                 | Jos haluat luoda kotisivuvällehtiä, kirjoita jokainen osoite omalle |
| Tee yhteyden vianmääritys              |                 | aboutblank                                                          |
| Avaa edellinen selausistunto uudelleen |                 |                                                                     |
| Lisää sivusto Käynnistä-valikkoon      |                 |                                                                     |
| Näytä lataukset                        | Ctrl+1          | Käytä nykyistä sivua Käytä oletusta Tyhjä sivu                      |
| Poppahdusikkunoiden esto               | curry           | Selaushistoria                                                      |
| SmartScreen-supdatin                   |                 | tallennetut salasanat ja lomaketiedot.                              |
| Lisäosien hallinta                     |                 | V Poista selaushistoria lopetettaessa                               |
| Lisovski Hallinta                      |                 | Poista Asetukset                                                    |
| Yhteensopivuusnäkymä                   |                 | Hakupalvelut                                                        |
| Yhteensopivuusnäkymän asetukset        | 2               | Muuta haun oletusasetuksia. Asetukset                               |
| Tilaa tämä syöte                       |                 | Väliehdet                                                           |
| Syötehaku                              |                 | Muuta WWW-sivujen esitystapaa Asetukset                             |
| Windows Update                         |                 | valiehdissa.                                                        |
| F12-sovelluskehittäjätyökalut          |                 | Ulkoasu                                                             |
| Lähetä Bluetooth-laitteeseen           |                 | Värit Kielet Fontit Muotoiluasetukse                                |
| OneNoten linkitetyt muistiinpanot      |                 |                                                                     |
| Lähetä OneNoteen                       |                 |                                                                     |
|                                        |                 | OK Peruuta Käytä                                                    |

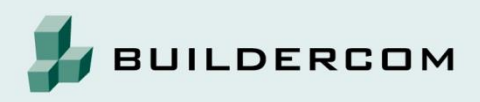

## Rakennusalan tiedonhallinnan asiantuntija

- Siirry Lisäasetuksissa Suojaus -väliotsikon kohdalle ja poista valinta kohdasta:
  a. Käytä SSL 3.0 -suojausta
- 5. Lisää valinta kohtiin:
  - a. käytä SSL 2.0 -suojausta
  - b. käytä TLS 1.1 -protokollaa
  - c. ja käytä TLS 1.2 -protokollaa.

- 6. Hyväksy muutokset lopuksi valitsemalla OK.
- 7. Käynnistä vielä selain uudestaan ja asetuksien muokkaus on valmis.

Lisätietoa Viestintäviraston tiedotteesta: https://www.viestintavirasto.fi/tietoturva/tietoturvanyt/2014/10/ttn201410151412.html